## Sistema Eletrônico de Contrato

Novas Funcionalidades do GCont

GOVERNO DE Mato Grosso do Sul

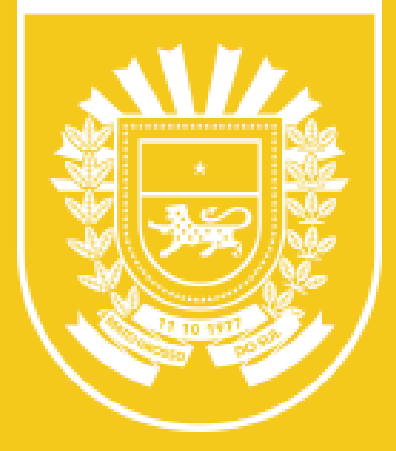

# Início do Contrato Eletrônico

Os dados da licitação são automaticamente migrados por meio da inserção do número do processo de licitação/dispensa.

- Processo de licitação/dispensa físico
- Processo de licitação/dispensa eletrônico

| Instr. Contratual           | Número | Situação      | Vigência             | Prazo de Execução       | Valor    | Valor Total Empenhado | Restos à Empenhar |
|-----------------------------|--------|---------------|----------------------|-------------------------|----------|-----------------------|-------------------|
|                             |        | Em Elaboração |                      |                         | R\$ 0,00 | R\$ 0,00              | R\$ 0,00          |
|                             |        |               |                      |                         |          |                       |                   |
| 🛫 Salvar Contrato           |        |               |                      |                         |          |                       |                   |
| Contratante                 |        |               |                      |                         |          |                       |                   |
|                             |        |               |                      |                         |          |                       |                   |
| Órgão *                     |        | SAD           |                      |                         |          |                       | ~                 |
| Ordenador de Despesas 🔹     |        | Selecione um  | Ordenador de De      | spesas                  |          |                       | ~                 |
| Unidade Orçamentária        |        |               |                      |                         |          |                       |                   |
| Adicionar Intervenientes    |        |               |                      |                         |          |                       |                   |
|                             |        |               |                      |                         |          |                       |                   |
| Processo                    |        |               |                      |                         |          |                       |                   |
|                             |        |               |                      |                         |          |                       |                   |
| Dados do Processo           |        | Importar      | Não Importar         |                         |          |                       |                   |
| Tipo Processo               |        | Licitação/E   | Dispensa/Inexigibili | dade 🔿 Utilização de RP |          |                       |                   |
|                             |        |               |                      |                         |          |                       |                   |
| Numero do Processo Licitato | orio   | 🔍 Buscar      |                      |                         |          |                       |                   |
| Modalidade do Processo      |        |               |                      |                         |          |                       |                   |
| Número da Minuta            |        |               |                      |                         |          |                       |                   |
| Número do Edital            |        |               |                      |                         |          |                       |                   |
|                             |        |               |                      |                         |          |                       |                   |
|                             |        |               |                      |                         |          |                       |                   |

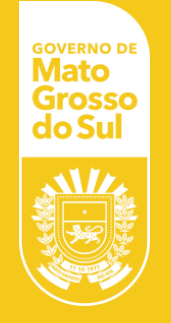

#### Formalização do Contrato

É importante que o usuário se atente a identificação e ordem de juntada dos documentos ao processo.

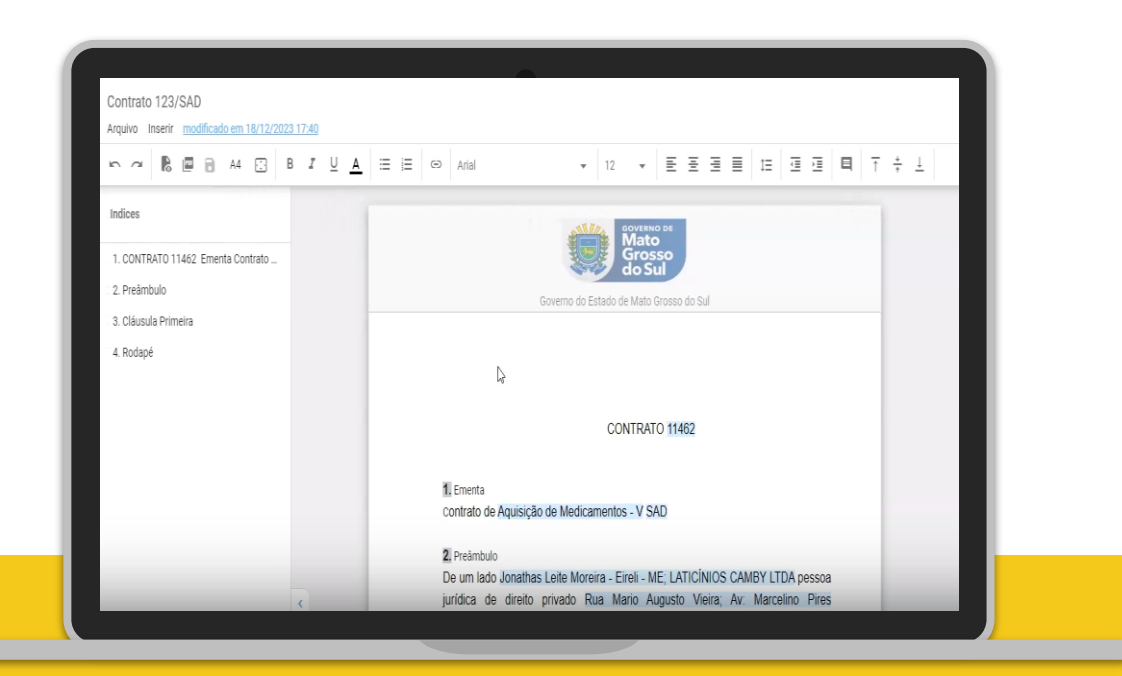

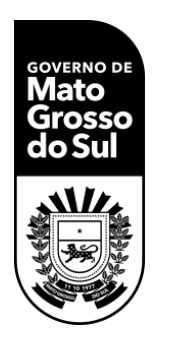

# Sincronização e Assinatura Eletrônica

O sistema permite assinar de forma eletrônica ou digital, podendo ser individuais e coletivas. Após assinados os documentos devem ser juntados ao processo digital.

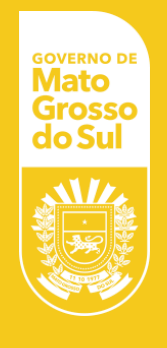

Ao acessar o processo é possível ver os contratos de forma separada.

Integração do SPF para o empenho.

| Costão do Costrato                                                                                                    | -              |                                                                                                    |                                                                      |                                                                                                    |                                      |
|----------------------------------------------------------------------------------------------------|----------------|----------------------------------------------------------------------------------------------------|----------------------------------------------------------------------|----------------------------------------------------------------------------------------------------|--------------------------------------|
| destao de Contrato                                                                                                    | Ploquear Confr | ato                                                                                                    |                                                                      |                                                                                                    |                                      |
| Instr. Contratual                                                                                                    | Número         | Situação                                                                                                    | Vigência                                                             | Prazo de Execução                                                                                                    | Valor                                |
| Contrato                                                                                                    | 11462          | Ativo                                                                                                    | 18/12/2023 à 17/12/2024                                              | 366 Dias                                                                                                    | R\$ 72.520,                          |
|                                                                                                    |                |                                                                                                    |                                                                      |                                                                                                    |                                      |
| Processo<br>77/015.487/2022                                                                                                    |                | :                                                                                                    | da.                                                                  | < 1 de 1 >                                                                                                    | Я                                    |
| Processo<br>77/015.487/2022<br>Visualização:<br>Capa                                                                                                    |                | Categor                                                                                                    | ria<br>Governo<br>SIGA - S                                           | de 1 de 1 > do Estado do Mato Grosso do Sistema Integrado de Gestão Ad                                                                                                    | Sul<br>ministrativa                  |
| Processo<br>77/015.487/2022<br>Visualização:<br>Capa<br>processo                                                                                           |                | Categor                                                                                                    | ria<br>Governo<br>SIGA - S                                           | ✓ 1 de 1 > o do Estado do Mato Grosso do Sistema Integrado de Gestão Ad Processo №:                                                                                                    | Sul<br>ministrativa                  |
| Processo<br>77/015.487/2022<br>Visualização:<br>Capa<br>Processo<br>Capa<br>Contrato 1                                                                     |                | Categor                                                                                                    | ria<br>Governo<br>SIGA - S                                           | de 1 de 1 >       o do Estado do Mato Grosso do Sistema Integrado de Gestão Ad   Processo N°:                                                                                                    | Sul<br>ministrativa<br>77/015.487/20 |
| Processo<br>77/015.487/2022<br>Visualização:<br>Capa<br>Processo<br>Capa<br>Contrato 1<br>CONTRATO 2                                                       |                | Categor                                                                                                    | ria<br>Governo<br>SIGA - S                                           | 1 de 1 >     0 do Estado do Mato Grosso do Sistema Integrado de Gestão Ad     Processo Nº:     SAD     SAD                                                                                                    | Sul<br>ministrativa<br>77/015.487/20 |
| Processo<br>77/015.487/2022<br>Visualização:<br>Capa<br>Processo<br>Capa<br>Contrato 1<br>CONTRATO 2<br>CONTRATO 2                                         |                | Categol<br>Categol<br>Catego | ria<br>Governo<br>SIGA - S<br>Ôrgão:<br>Objeto:                      | 1 de 1      de 1      de 1 | Sul<br>ministrativa<br>77/015.487/20 |
| Processo<br>77/015.487/2022<br>Visualização:<br>Capa<br>Processo<br>Processo<br>Capa<br>CONTRATO 1<br>CONTRATO 2<br>CONTRATO 2<br>CONTRATO 3<br>CONTRATO 4 |                | Categor                                                                                                    | ria<br>Governo<br>SIGA - S<br>Órgão:<br>Objeto:<br>Descrição Objeto: | <ul> <li>&lt; 1 de 1 &gt;</li> <li>o do Estado do Mato Grosso do 3</li> <li>Sistema Integrado de Gestão Ad</li> <li>Processo №:</li> <li>SAD</li> <li>REGISTRO DE PREÇOS PARA A</li> <li>Aquisição de Medicamentos - V</li> </ul>                                                                                                    | Sul<br>ministrativa<br>77/015.487/20 |

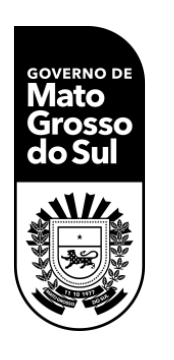

# Gestão no Processo Digital e Próximos Passos

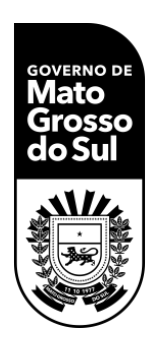

Depois do início do contrato é possível selecionar a opção "Anexo", onde é feito o descarregamento de arquivos PDFs para adicionar documentos relacionados a prestação de contas.

### Ana Carolina Araujo Nardes

Secretária de Estado de Administração

#### Superintendência Administração

<u>67 3318-1411</u>

soaf@sad.ms.gov.br

**SAD** Secretaria de Estado de Administração

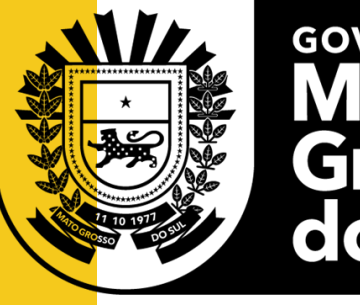

GOVERNO DE Mato Grosso do Sul

SEFAZ Secretaria de Estado de Fazenda

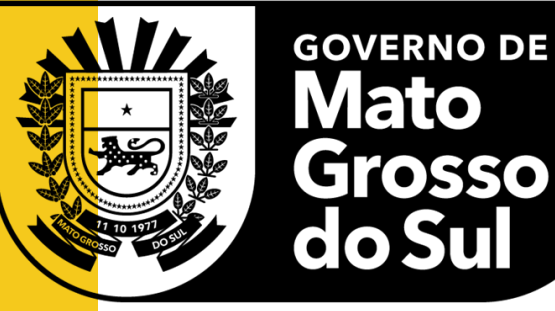